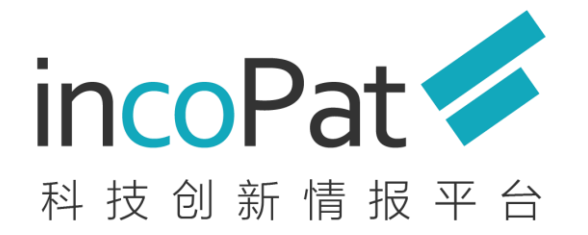

original from incoShare

# 好视通会议系统使用说明

#### 北京合享智慧科技有限公司

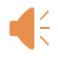

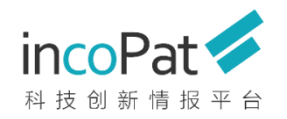

## 加入会议系统的准备

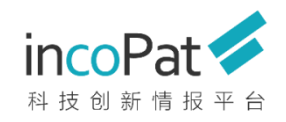

● 电脑系统: 支持 Windows、Mac、Android、iOS

Windows 2000 及以上(Windows 2000、Windows XP

Windows 7、Windows 8、Windows 8.1、Windows 10

- 浏览器: IE7及以上、FireFox、Chrome浏览器
- 网络带宽:2M以上
- 安卓手机, ios手机, Ipad操作系统: Android 4.1以上, iOS 7.0 以上
- 耳机/麦克风:保证能够正常的听讲和发言

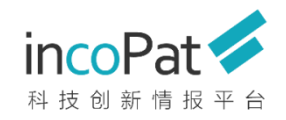

### 加入会议系统的准备

#### 安装好视通视频会议客户端(移动端和PC端均需下载使用)

#### 客户端下载地址:<u>http://www.hst.com/Download.html</u>

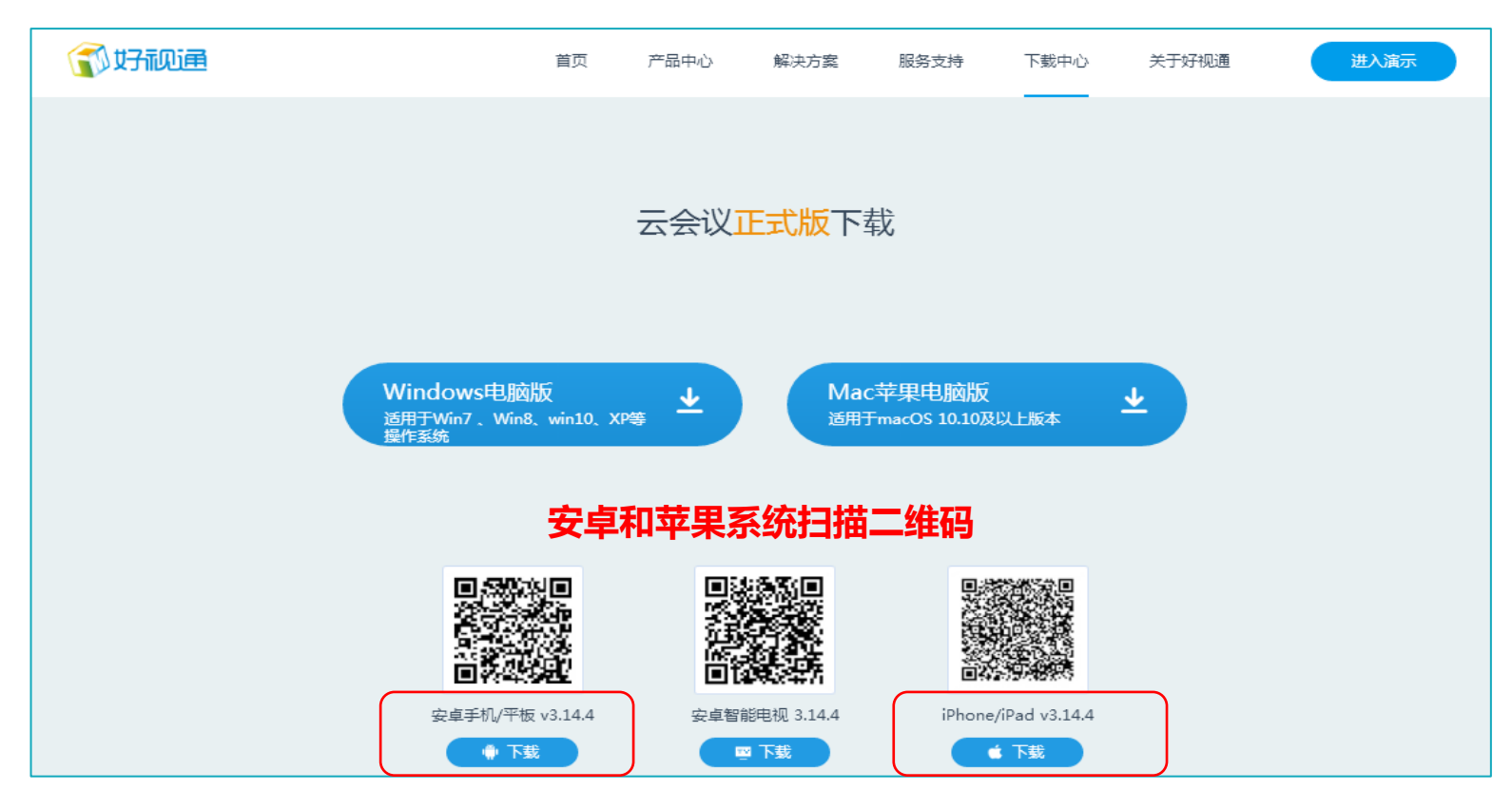

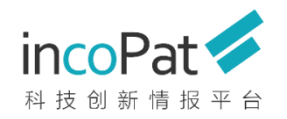

## 在电脑上如何进入会议

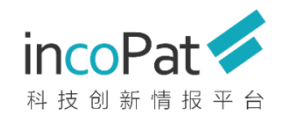

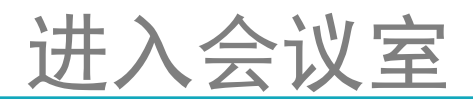

|                        | 1 |
|------------------------|---|
| 登录方式                   |   |
| <u>会议号登陆</u>           |   |
|                        |   |
| 会议室名称: incoPat Service |   |
| 会议号: 778758            |   |
| 密码: 123456             |   |

| 🛠 好视通云会议    | * @ _ ×                    |
|-------------|----------------------------|
| Fsr<br>Fsr  | <b>子派见道</b><br>neeting.com |
| 帐号登录        | 会议室号登录                     |
| 会议室没有密码时,可不 | 填写密码项                      |
| 778758      |                            |
| *****       | (会会人员的女我)                  |
| : 张三        | 《今云八贝时石林》                  |
| לחל         | 会议                         |

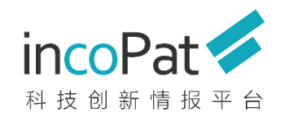

进入会议室

#### 进入会议室之后是软件系统默认界面

| 😚 好视通云: | 会议   |                         |      |      |         |                           |                         |               |   |                       | _ @ X             |
|---------|------|-------------------------|------|------|---------|---------------------------|-------------------------|---------------|---|-----------------------|-------------------|
|         | Q    | ිස්                     | ≪3-  |      | $\odot$ |                           |                         |               |   | - 100                 | ?                 |
| 菜单      | 我要发言 | 我要主讲                    | 共享   | 电话邀请 | 更多功能    |                           |                         |               |   | 切换布局                  | 在线帮助              |
| 参会人     |      | 文档                      | 会议信息 | +    |         |                           |                         |               | < | 见频                    | <b>⊡</b> ∡*       |
| 🚨 (1)   | .(0) | (0)                     |      |      |         |                           |                         |               |   |                       |                   |
| 搜索参会人   |      | Q ≔                     |      |      |         |                           |                         |               |   |                       |                   |
| 💩 广州    |      | Q 🖂                     |      |      |         | 周会会议室                     |                         |               |   | 0                     |                   |
|         |      |                         |      |      |         |                           |                         |               |   |                       |                   |
|         |      |                         |      |      |         | 0                         |                         | 0             |   |                       |                   |
|         |      |                         |      |      |         | 会议室县                      | 在线人数                    | 我的鱼鱼          | 2 |                       |                   |
|         |      |                         |      |      |         | 34602                     | 1                       | 主席            |   |                       |                   |
|         |      |                         |      |      |         |                           |                         |               |   | $\sim$                |                   |
|         |      |                         |      |      |         | 会议链接                      |                         |               |   | Q                     |                   |
|         |      |                         |      |      |         | 企业内用户登录链接:                |                         |               |   |                       |                   |
| 脚天      |      | 2 v                     |      |      |         | https://ws.fsmeeting.co   | om/roomMgr/entermeet    | ing.jsp?ro 复制 |   |                       |                   |
| 1017    |      | 0                       |      |      |         | 要夕田白登寻线接,                 |                         |               | 3 |                       |                   |
|         |      |                         |      |      |         | https://ws.fsmeeting.co   | om/roomMar/entermeet    | ing isp2ro 复制 |   |                       |                   |
|         |      |                         |      |      |         | napsy) is its needing lee | siny rooming yerkerneee | angjop        |   | 0                     |                   |
|         |      |                         |      |      |         | 我的设备信息                    |                         | 音视频检测         |   | Ŷ                     |                   |
|         |      |                         |      |      |         | 2003 OCH (EVE)            |                         |               |   |                       |                   |
|         |      |                         |      |      |         | 0                         |                         |               |   |                       |                   |
|         |      |                         |      |      |         |                           | <b>U</b>                |               |   |                       |                   |
| 所有人     | ,    | A O                     |      |      |         | 摄像头已打开                    | 麦克风已打开                  | 扬声器已打开        |   |                       |                   |
|         |      |                         |      |      |         |                           |                         |               |   | 0                     |                   |
|         |      |                         |      |      |         |                           |                         |               |   |                       |                   |
|         |      | 发送                      |      |      |         |                           |                         |               |   |                       |                   |
| 0.      | 0    | <b>4</b> ⊗ — <b>O</b> — |      |      |         |                           |                         |               |   | <b>、</b> 技术支持:400-990 | 0-967 <b>.ıll</b> |

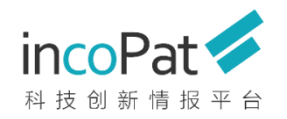

### 参会时如何提问或发言?

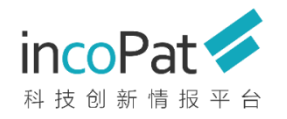

### 语音会议发言

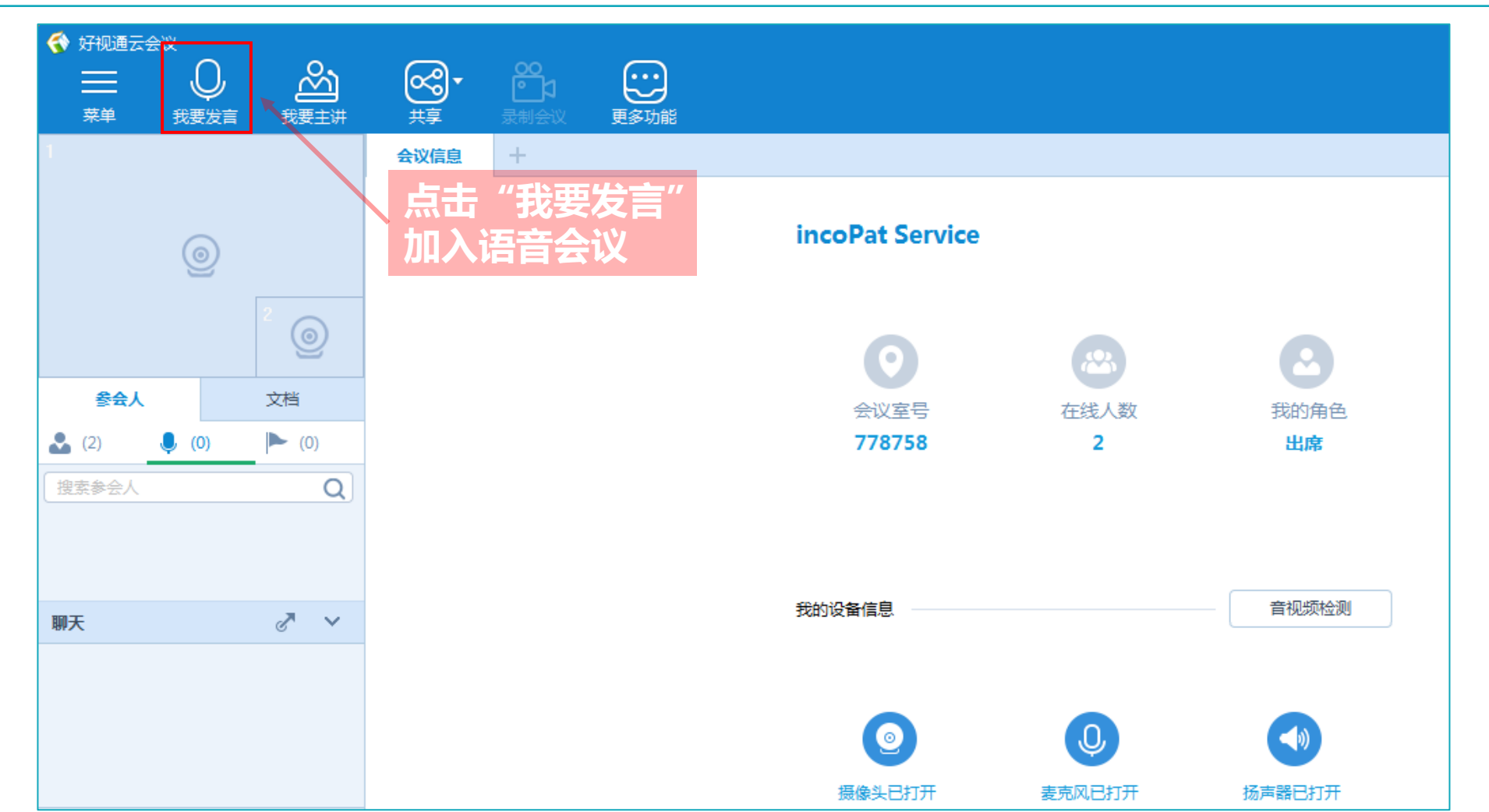

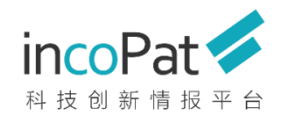

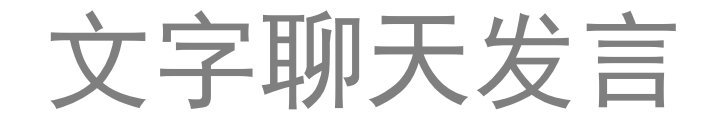

#### 可对聊天对象进行选择,进行文字发言。

|                                                                      |                                   |                        | _ @ X       |
|----------------------------------------------------------------------|-----------------------------------|------------------------|-------------|
| $\equiv$ $\bigcirc$ $\bigotimes$ $\bigotimes$ $\bigotimes$           |                                   | 101 -                  | ?           |
| 荣单 我要发言 我要主讲 共享 电话激调 更多功能                                            |                                   | 切换布局                   | 在线帮助        |
| 参会人         文档         会议信息         +                                | $\pi_{\mathbf{x}} \ll \mathbb{P}$ | 视频                     | <b>⊡</b> ⊻″ |
| 🚨 (1) 🜷 (0) 🕨 (0)                                                    |                                   |                        |             |
| · 搜索参会人 Q Ⅲ                                                          |                                   |                        |             |
|                                                                      |                                   | 0                      |             |
|                                                                      |                                   | 9                      |             |
|                                                                      |                                   |                        |             |
|                                                                      |                                   |                        |             |
| 会议至今 在线入数 我的用色<br>34602 1 主席                                         |                                   |                        |             |
|                                                                      |                                   |                        |             |
| 会议链接                                                                 |                                   | 0                      |             |
| ◇业内田白葵寻桃海·                                                           |                                   |                        |             |
| 世上に「JU」 五次には、<br>http://ws.fsmaeting.com/roomMar/entermeeting.isp?ro |                                   |                        |             |
| ₩F.                                                                  |                                   | 3                      |             |
| 匿名用户登录链接:                                                            |                                   |                        |             |
| https://ws.fsmeeting.com/roomMgr/entermeeting.jsp?ro 复制              |                                   |                        |             |
|                                                                      |                                   | 9                      |             |
| 我的设备信息 音视频检测                                                         |                                   |                        |             |
|                                                                      |                                   |                        |             |
|                                                                      |                                   |                        |             |
| 摄像头已打开 麦克风已打开 扬声器已打开                                                 |                                   |                        |             |
|                                                                      |                                   | 0                      |             |
|                                                                      |                                   | Ŷ                      |             |
|                                                                      |                                   |                        |             |
| 222                                                                  |                                   |                        |             |
|                                                                      |                                   | <b>\$</b> 技术支持:400-990 | 0-967 ull   |

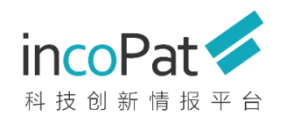

### 安卓手机、ios手机、Ipad平板上 如何进入会议

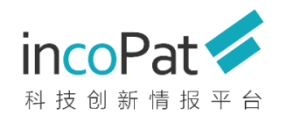

#### 安卓手机, ios手机, Ipad登录

### 1、扫码安装软件完成后,可以在手机或pad界面上点击"好视通"图标进入程序主界面,如下图所示,界面如下:

| 🔇 App Store 📶 ᅙ | 11:16 | 🕑 🖈 🥑 76% 🦲 |
|-----------------|-------|-------------|
| ¢               | 加入会议  | 演示          |
| 没有好视通账号,        | 加入会议  |             |
| 会议号             |       |             |
| 昵 称             |       |             |
| _               |       |             |
|                 | 加入会议  |             |
|                 |       |             |
|                 |       |             |
|                 | 登录账号  |             |
|                 |       |             |
|                 |       |             |
|                 |       |             |
|                 |       |             |
|                 |       |             |
|                 |       |             |
|                 |       |             |
|                 | 苹果IOS |             |

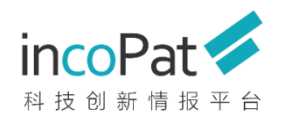

### 安卓手机, ios手机, Ipad登录

#### 2、输入会议室账号和昵称,点击"加入会议室"。步骤演示如下:

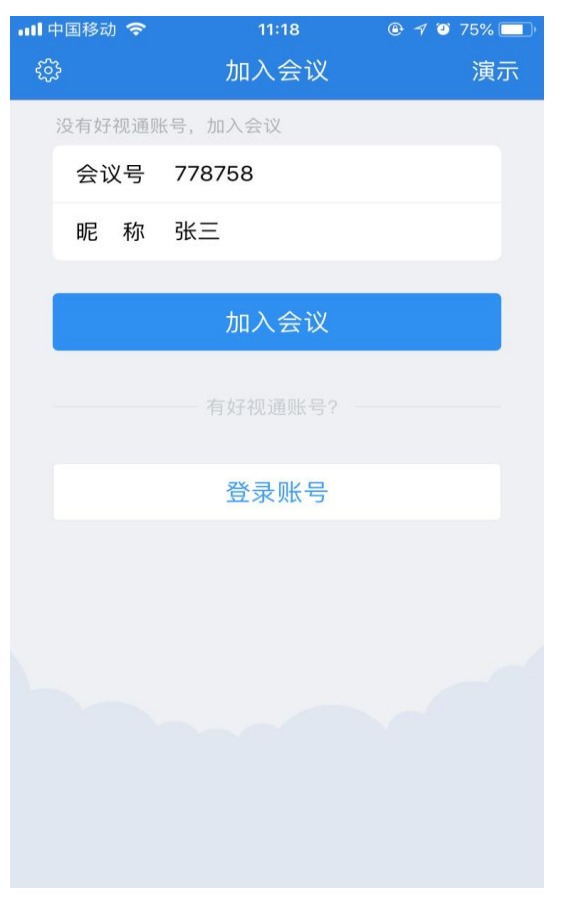

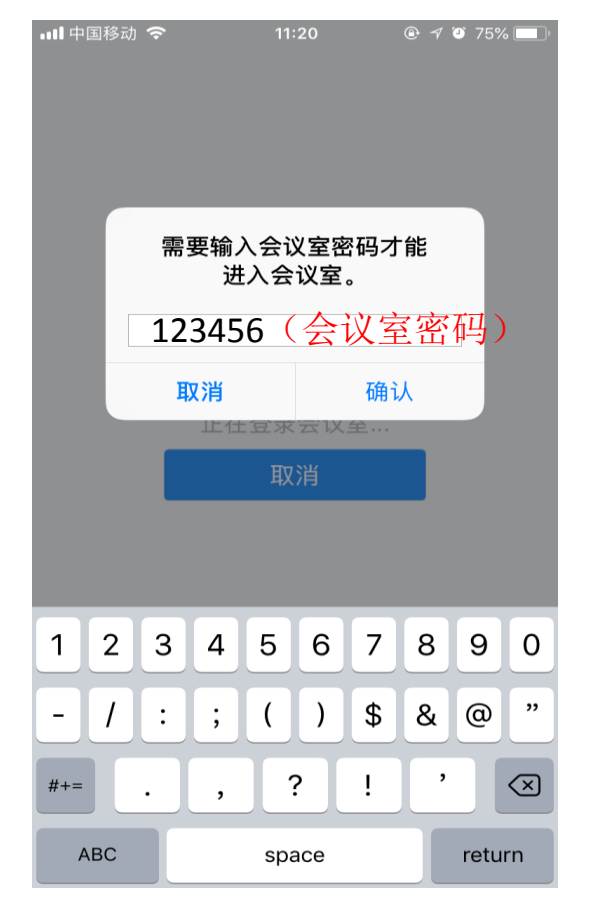

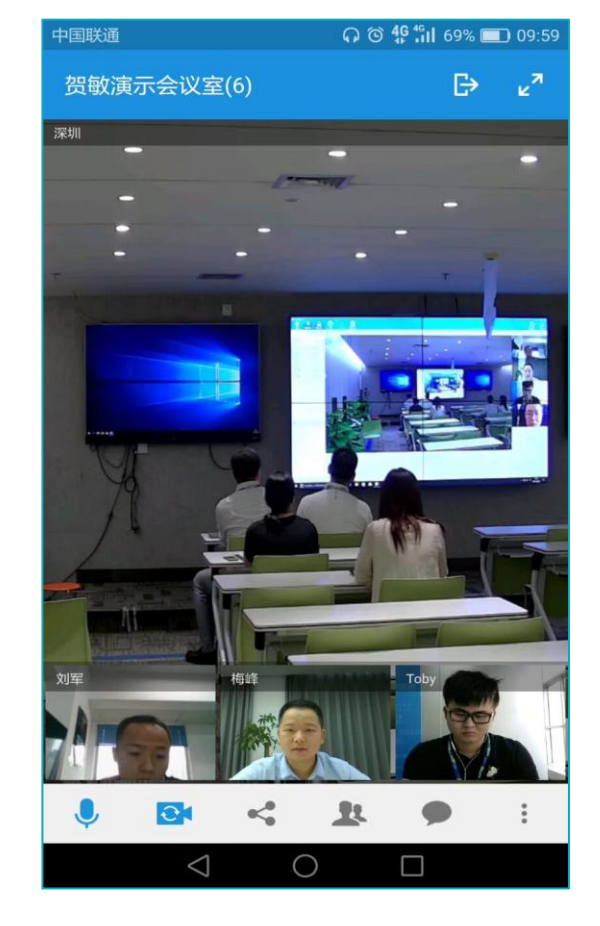

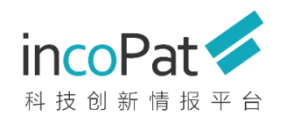

# 如何加入语音会议并观看 共享屏幕

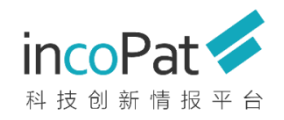

## 加入语音会议发言

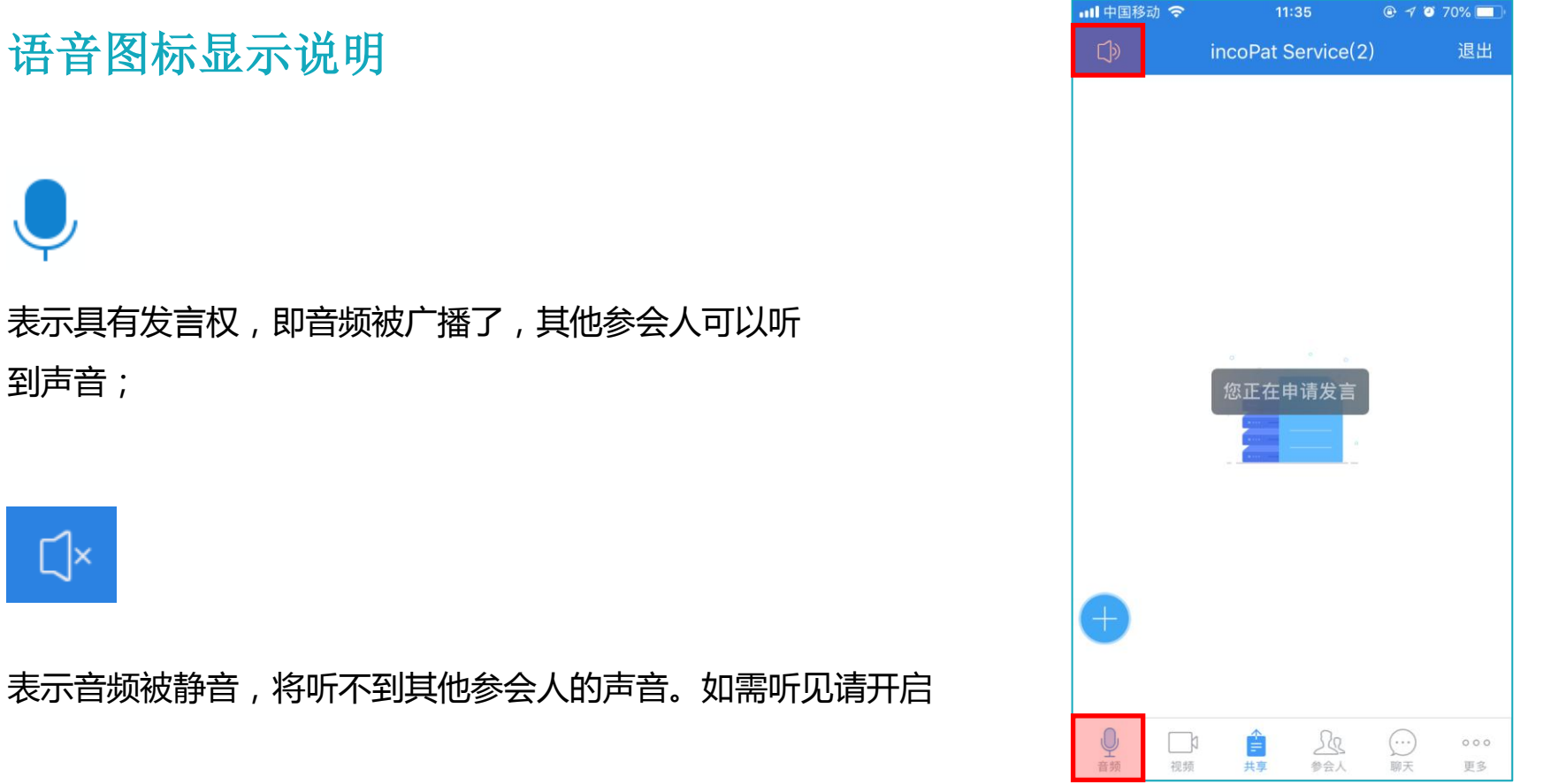

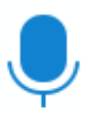

表示具有发言权,即音频被广播了,其他参会人可以听 到声音;

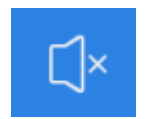

表示音频被静音,将听不到其他参会人的声音。如需听见请开启

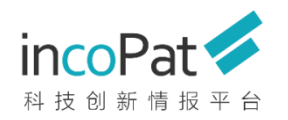

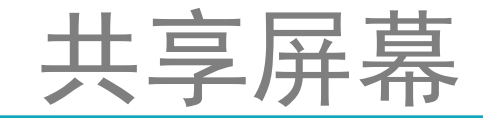

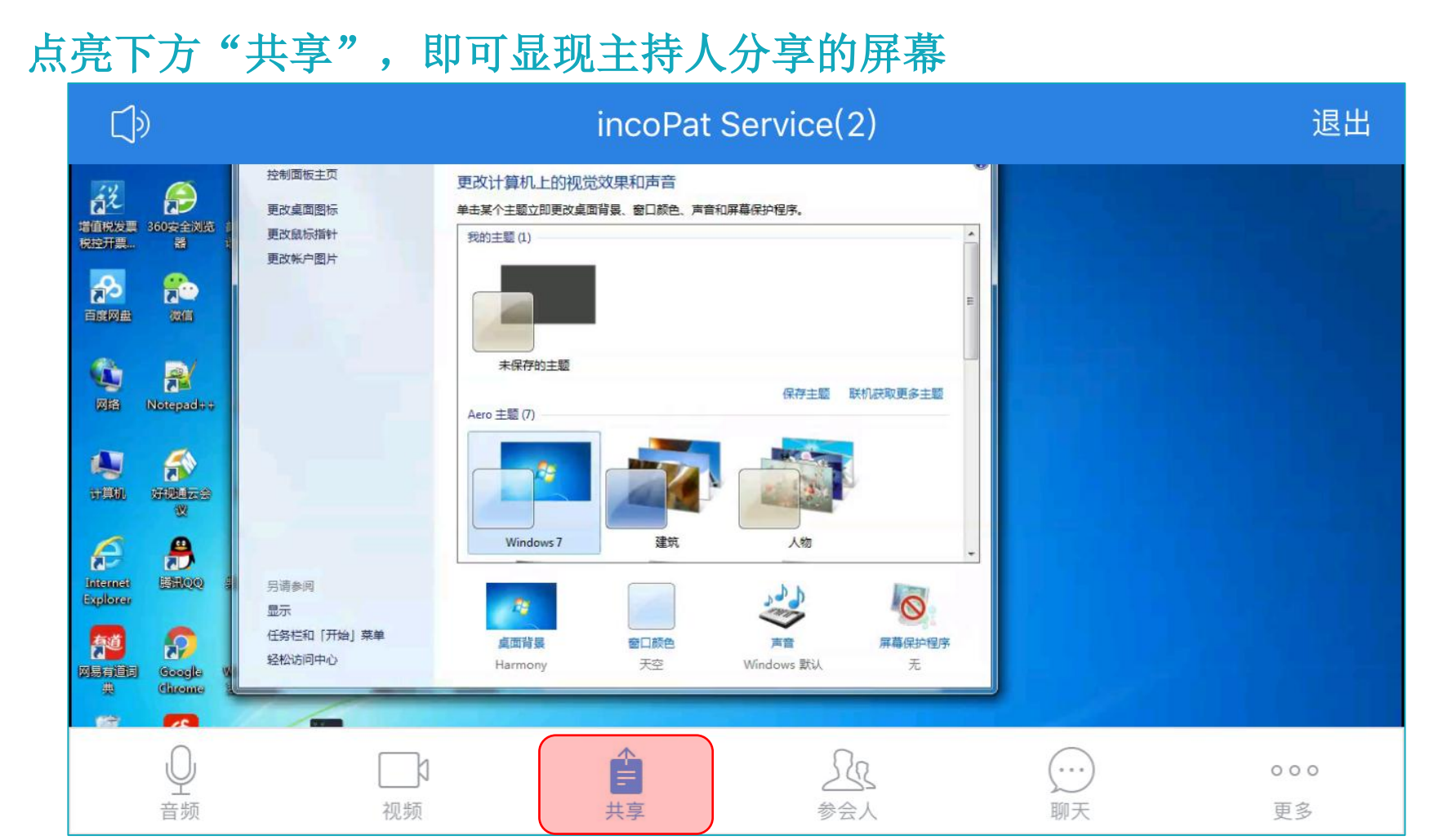

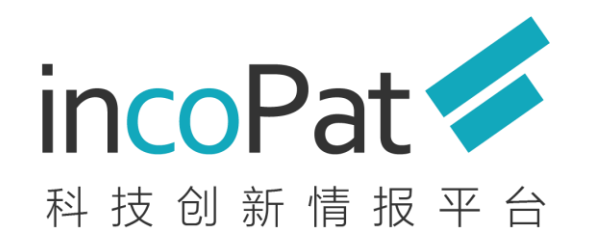

客服电话:400-0123-045 客服邮箱:<u>service@incopat.com</u> 北京合享智慧科技有限公司

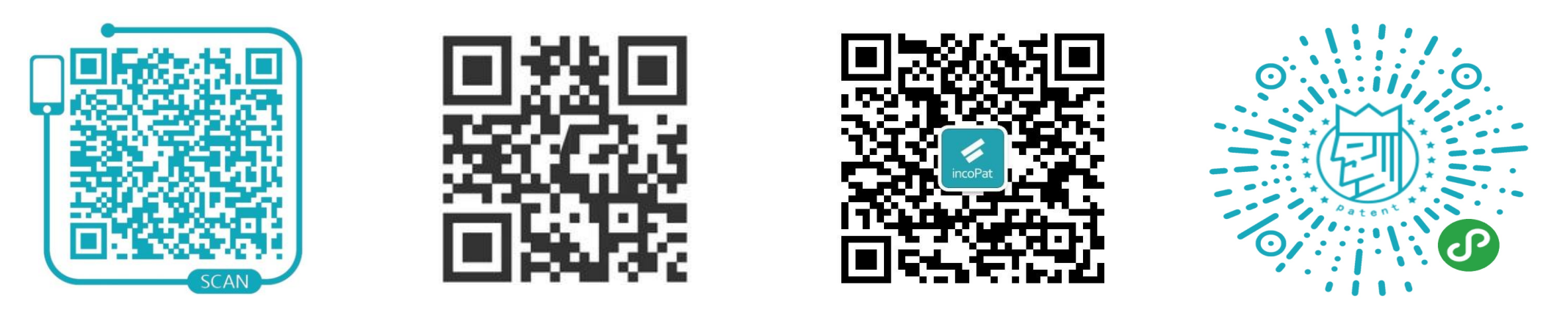

申请试用incoPat incoPat微信公众号 合享智慧掌上检索 专利大王 ( 微信小程序 )